## Инструкция № 1

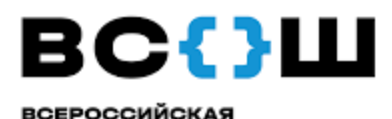

ОЛИМПИАЛА

школьников

#### Подача заявок на показ работ

Согласно п. 71 Порядка проведения всероссийской олимпиады школьников, участники олимпиады вправе ознакомиться с проверенной работой.

В этом учебном году доступны 2 способа просмотра работы:

## <u>Просмотр работы через личный кабинет в системе АСУ РСО и просмотр</u> работы в пункте.

Для того, чтобы посмотреть свою работу обучающийся должен подать заявку, пройдя по ссылке: <u>https://forms.yandex.ru/u/6787816ef47e73afcffb7536/</u>

# <u>Просмотр работы через личный кабинет в системе ACY PCO (по</u> отдельным предметам)

Просмотр работ в личном кабинете (ЛК) и на пункте осуществляется согласно графику опубликования предварительного рейтинга, приема заявок на просмотр работ, приема апелляций.

Для того чтобы посмотреть свою работу через ЛК в системе АСУ РСО участнику необходимо зайти в ЛК, перейти на экран Портфолио - Личный план мероприятий. Далее необходимо выбрать фильтр Период проведения=ВСЕ. Затем необходимо выделить мышью строку с нужной олимпиадой и нажать кнопку Редактировать.

В открывшемся окне, в панели **Просмотр работы** участник видит количество набранных баллов и может загрузить скан-копию своей работы, а также может посмотреть выписку из протокола жюри по своей работе.

<u>В случае, если просмотр работы через личный кабинет в системе ACV</u> <u>PCO не представляется возможным, то участник олимпиады приходит на</u> <u>просмотр в пункт просмотра работ.</u>

### Просмотр работы в пункте

Просмотр работ осуществляется в <u>пунктах просмотра работ и</u> апелляционных процедур.